## **RecoveryTools Rackspace Backup Wizard**

The Rackspace Backup Wizard is the best tool to backup Rackspace emails with attachments

Many Rackspace webmail users struggle to backup their Rackspace mailboxes locally or to other platforms and file formats. We have come up with an advanced software for users to smoothly backup all the Rackspace email data to their desired format and platform. The Rackspace Backup Wizard is capable of downloading multiple Rackspace accounts in a single process and also offers an option to selectively backup their email files as per user's specific criteria. The tool provides 25+ saving options including PST, MSG, EML, MBOX, PDF and webmail accounts such as Gmail, Yahoo, Office 365 etc.

Visit the official page: RecoveryTools Rackspace Backup Wizard

| 🔀 Rackspace Backup Wizard v6.0 (Tria | D                                                                  | 8 <del></del> 8 | ٥ | × |  |  |  |
|--------------------------------------|--------------------------------------------------------------------|-----------------|---|---|--|--|--|
| File Help                            |                                                                    |                 |   |   |  |  |  |
| Email Source Backup Buy Now          | P<br>Activate                                                      |                 |   |   |  |  |  |
|                                      | Select Email Source Backup Filter Options About                    |                 |   |   |  |  |  |
|                                      |                                                                    |                 |   |   |  |  |  |
|                                      | Please Enter your Email Account Credentials                        |                 |   |   |  |  |  |
|                                      | Email Address :                                                    |                 |   |   |  |  |  |
|                                      |                                                                    |                 | - |   |  |  |  |
|                                      | Password :                                                         |                 |   |   |  |  |  |
|                                      |                                                                    |                 |   |   |  |  |  |
|                                      | Use Batch Mode (Use this for batch multiple Email Accounts backup) |                 |   |   |  |  |  |
|                                      | Use Proxy (Connecting Email Source using Proxy Server)             |                 |   |   |  |  |  |
|                                      |                                                                    |                 |   |   |  |  |  |
|                                      |                                                                    |                 |   |   |  |  |  |
|                                      |                                                                    |                 |   |   |  |  |  |
|                                      |                                                                    |                 |   |   |  |  |  |
|                                      | If you are facing issues during login to your account. Please      |                 |   |   |  |  |  |
|                                      | visit below tutorial to know, what exact settings are required     |                 |   |   |  |  |  |
|                                      | to be enabled.                                                     |                 |   |   |  |  |  |
|                                      | [ Visit Settings & Troubleshooting Tutorial ]                      |                 |   |   |  |  |  |
|                                      | Reset                                                              | 1               |   |   |  |  |  |
|                                      |                                                                    |                 |   |   |  |  |  |
|                                      |                                                                    |                 |   |   |  |  |  |
|                                      |                                                                    |                 |   |   |  |  |  |
|                                      |                                                                    |                 |   |   |  |  |  |
|                                      |                                                                    |                 |   |   |  |  |  |
|                                      |                                                                    |                 |   |   |  |  |  |
|                                      |                                                                    |                 |   |   |  |  |  |
|                                      |                                                                    |                 |   |   |  |  |  |

Step 1: Download and Run the software on your P.C.

Step 2: Enter your **Rackspace email account credentials** to connect.

| 🖂 Rackspace Backup Wizard v6.0 (Trial) | -                                                                                                    | ð | × |
|----------------------------------------|----------------------------------------------------------------------------------------------------|---|---|
| File Help                              |                                                                                                    |   |   |
| Email Source Backup Buy Now            | Activate Activate                                                                                                    |   |   |
|                                        | Select Email Source Backup Filter Options About                                                                                                    |   |   |
|                                        | Please Enter your Email Account Credentials Email Address :                                                                                                    |   |   |
|                                        | Password :                                                                                                    |   |   |
|                                        | Use Batch Mode // Jos this fay batch multiple Empl Assounts backup)                                                                                                    |   |   |
|                                        |                                                                                                    |   |   |
|                                        |                                                                                                    |   |   |
|                                        | If you are facing issues during login to your account. Please<br>visit below tutorial to know, what exact settings are required<br>to be enabled.<br>[ Visit Settings & Troubleshooting Tutorial ]<br>Connecting. Please wait<br>Reset<br>Login |   |   |

Step 3: Select the **email folders** and the **saving option** from the list.

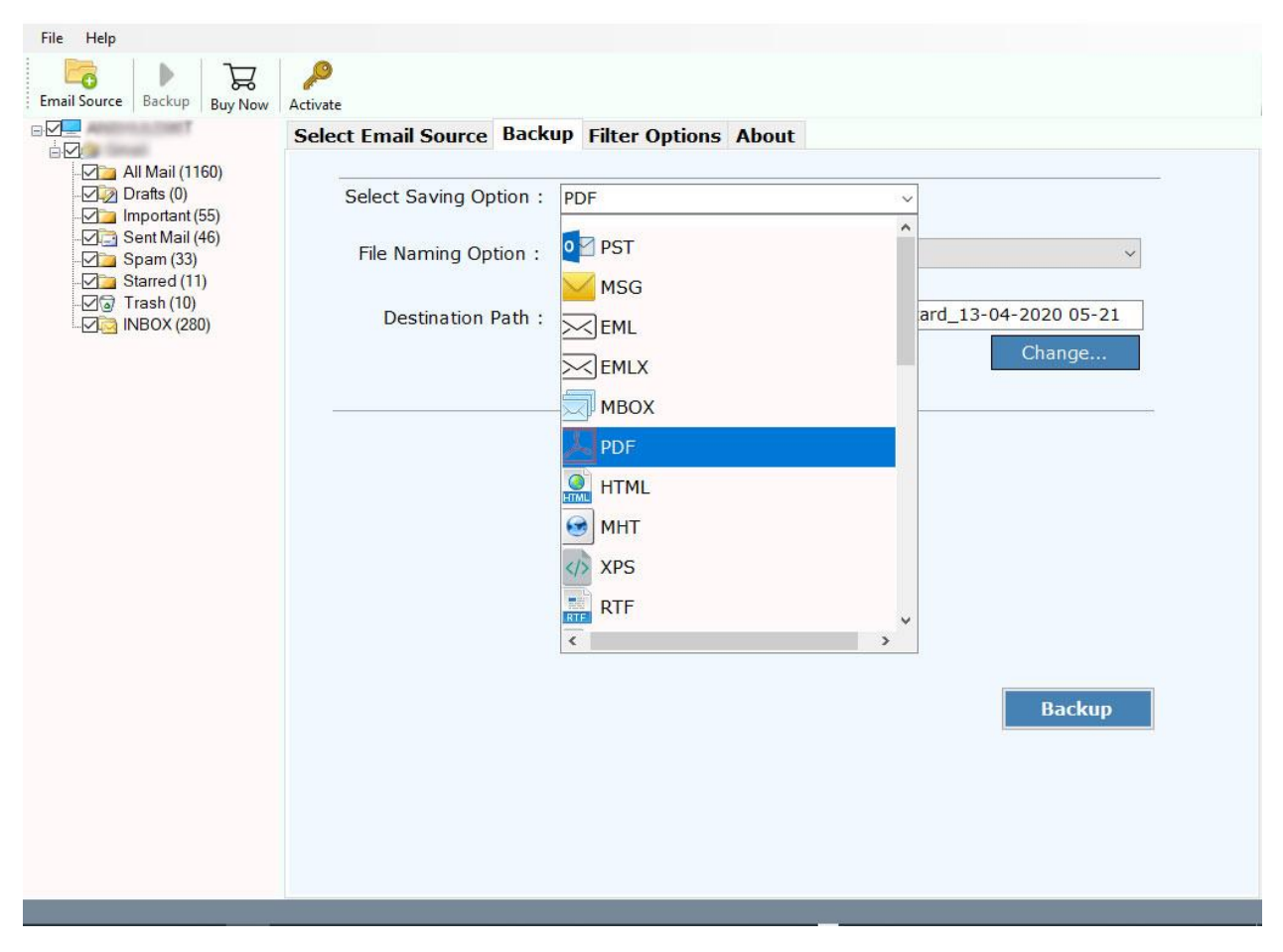

Step 4: Select the location and click the Next button to start the backup process.

| File Help                                                                                                    |                          |                                                           |
|----------------------------------------------------------------------------------------------------|--------------------------|-----------------------------------------------------------|
| Email Source Backup Buy Now                                                                                                    | Activate                 |                                                           |
|                                                                                                    | Select Email Source Back | P Filter Options About                                    |
| Imail (1160)         Important (55)         Important (55)         Important (46)         Important (11)         Important (11)         Important (10)         Important (10)         Important (280) | Select Saving Option :   | PDF ~                                                     |
|                                                                                                    | File Naming Option :     | Subject + Date (dd-mm-yyyy)                               |
|                                                                                                    | Destination Path :       | C:\Users\Annie\Desktop\GmailBackupWizard_13-04-2020 05-24 |
|                                                                                                    |                          | Change                                                    |
|                                                                                                    |                          |                                                           |
|                                                                                                    |                          |                                                           |
|                                                                                                    |                          |                                                           |
|                                                                                                    | All Mail : Loading       | . Please wait                                             |
|                                                                                                    |                          |                                                           |
|                                                                                                    |                          | Stop                                                      |
|                                                                                                    |                          |                                                           |
|                                                                                                    |                          |                                                           |
|                                                                                                    |                          |                                                           |

Once you have followed the above steps you will be easily able to backup your Rackspace webmail data to your desired format. The tool also provides an option to directly transfer emails from one Rackspace account to another account. Users can also extract email addresses and attachments separately using the backup tool.

## Conclusion

The Rackspace Backup Wizard is especially developed for users to backup their email data along with the attachments easily and seamlessly. The tool offers advance email filters to export only specific emails based on user's criteria. The tool also provides multiple file naming option so users can sort and organize large number of email files as per their convenience. The tool takes user's data privacy as a priority and ensures complete safety and security. The software also guarantees to preserve the data integrity and folder hierarchy as original.